# 日高大会WEB申込について

# 7月1日(火)10時スタート

## 6月30日(月)までには 地区参加者名簿を永井事務局長に提出

### 二次案内 <14申込方法>にある「URL」または QRコードで <sup>第58回北海道公立学校教頭会研究大会 日高大会</sup>

### はじめての申込 はここをクリッ ク

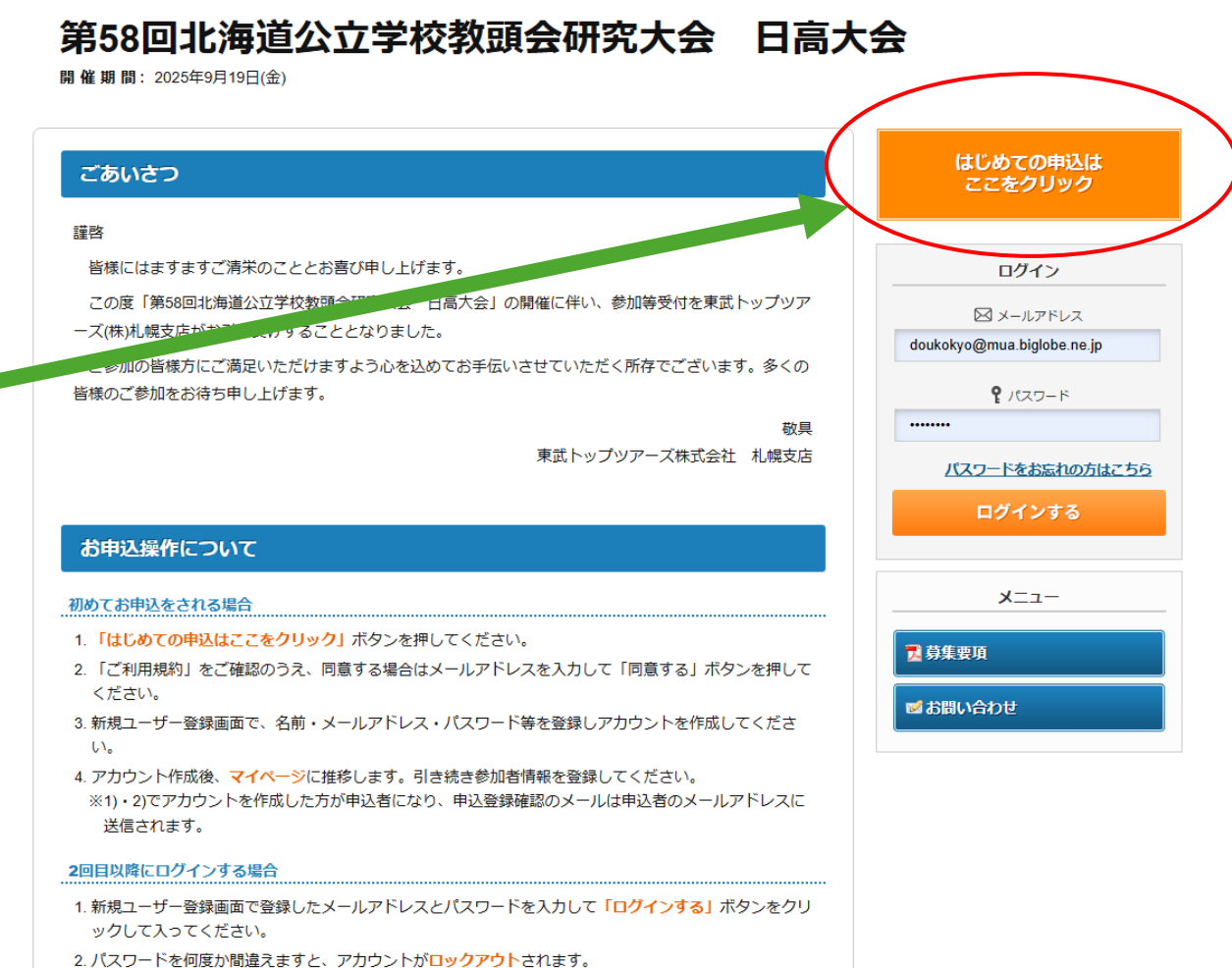

 個人情報の取得と利用
 当社は利用目的を明確にしたうえで、目的の範囲内に限り個人情報を取得します。利用目的は個人情報管理台帳上に明示し、個人情報 を取扱う各部門の顧客個人情報取扱管理者の責任において、利用目的を逸脱した利用を行わないよう、社内の管理体制の整備及び安全 管理措置を講じます。

2. 個人情報の管理と保護

当社は、個人情報を厳重に管理することとし、ご本人にご承諾いただいた場合を除き、第三者に対しデータを開示・提供することは致 しません。ただし、事故等の発生に関連して警察、国土交通省、外務省およびその他官公署から要請があった場合には、当該官公署に

■ 同意事項について

次に掲げる事項を確認の上、同意いただける場合は「同意する」ボタンを押して入力画面へお進みください。

・取引条件説明書面を電磁的方法で交付を受けること。

・取引条件説明書面(募集要項及び旅行条件書)の内容を確認し、印刷して保存或いはPCに保存したこと。 これにより、当社は取引条件を説明し、同書面を交付したものとして取り扱うこと。

# メールアドレスを打ち込んで、る」をクリック

| 回息9 |
|-----|
|-----|

| 登録されるメールアドレスを入力ください。 |  |        |      |  |  |
|----------------------|--|--------|------|--|--|
| メールアドレス <u>必須</u>    |  |        |      |  |  |
|                      |  |        |      |  |  |
|                      |  | 同意しません | 同意する |  |  |
|                      |  |        |      |  |  |

### 打ち込んだメールアドレスに東武TOPツアー ズから認証メールが届くのでメール内の 「URL」をクリック すると申込者情報登録 に進む

#### ログイン情報

■ 申込者情報登録

※必須の項目は必ず入力してください。

ログインする際のメールアドレス・パスワードを設定します。

まずログイン

情報

| メールアドレス <u>必須</u> | doukokyo@mua.biglobe.ne.jp<br>半角@を含むアドレスを100文字以内で入力してください。<br>(「.@ (@の前にドット)」、「 (ドット2つ)」を含むメールアドレスはご利用いただけません) |
|-------------------|----------------------------------------------------------------------------------------------------|
| パスワード 💩 🦔         | ・・・・・・・・・・・・・・・・・・・・・・・・・・・・・・・・・・・・                                                                           |
| パスワード(確認) 必須      | (確認のためもう一度入力してください)                                                                                            |

#### 申込者情報

| 所雇先名 必須    | 北海道公立学校教頭会                                                |  |
|------------|-----------------------------------------------------------|--|
| 申込者氏名 必須   | <sup>姓</sup> <sup>吉田</sup> <sup>名</sup> (課 <b>次に申込者情報</b> |  |
| 申込者氏名力ナ 必須 | セイ ヨシダ メイ ノブオキ (全角力タカナ)                                   |  |
| 23区 必須     | 道公教 ~                                                     |  |

#### 連絡先情報

| 連絡先選択 必須 | ◉ 所属先 ○ 自宅      |                         |          |
|----------|-----------------|-------------------------|----------|
| 連絡先住所 必須 | 0010017 住所検索    | 『便番号(ハイフン入力)            |          |
|          |                 |                         |          |
|          | 札幌市北区           | Щ.<br>Д                 |          |
|          | 北十七条西四丁目1-1     | 町村番地                    | 最後に連絡无情報 |
|          | 藤井ビル北17条    301 | 建物名等                    |          |
| TEL گری  | 011-746-3254    | 例:03-0000-0000 (ハイフン入力) |          |
| FAX      | 011-757-9611    | 例:03-0000-0000 (ハイフン入力) |          |
|          |                 |                         |          |
|          | 戻る              | 確認画面へ                   |          |

### 23地区は自分の地区を選択 22地区教頭会と道公教で合計23地区です。

| 23区 必須   |              |                         |
|----------|--------------|-------------------------|
|          | 道公教          |                         |
|          | 石狩地区         | ブロック長さんも自分の地区を入         |
| 連絡先情報    | 後志地区         | れてください。道公教地区ではあり        |
| 連絡先選択 必須 | 小樽地区<br>上川地区 | ません。道公教地区は「道公教事         |
| 連絡先住所必須  | 旭川地区         | 検索ショアを日日・ヘムでオ           |
|          | 宗谷地区         | 杨同貝」ののです。               |
|          | 留萌地区         |                         |
|          | 檜山地区         | 市区                      |
|          | 渡島地区         |                         |
|          | 函館小地区        | 町村番地                    |
|          | 函館中地区        | 1 建物名等                  |
| TEL AVE  | 空知地区         |                         |
| ILL WA   | 胆振地区         | 例:03-0000-0000 (ハイフン入力) |
| FAX      | 日高地区         |                         |
|          | 十勝地区         | 例:03-0000-0000 (ハイフン入力) |
|          | 帯広地区         | P                       |
|          | 釧路地区         |                         |
|          | 釧路市地区        | たっ 唯認画面へ                |
|          | 根室地区         |                         |

#### ■ 申込者情報登録

入力内容をご確認ください。

#### ログイン情報

| メールアドレス 必須 | doukokyo@mua.biglobe.ne.jp |
|------------|----------------------------|
| パスワード 必須   | ****                       |

#### 申込者情報

| 所属先名 必須    | 北海道公立学校教頭会 |
|------------|------------|
| 申込者氏名 必須   | 吉田信興       |
| 申込者氏名力ナ 必須 | ヨシダ ノブオキ   |
| 23区 必須     | 道公教        |

#### 連絡先情報

| 連絡先選択 必須 | 所属先                                           |  |
|----------|-----------------------------------------------|--|
| 連絡先住所必須  | 0010017 北海道 札幌市北区 北十七条西四丁目1-1 藤井ビル北17条 II 301 |  |
| TEL @@   | )11-746-3254                                  |  |
| FAX      | 011-757-9611                                  |  |

戻る 登録

### 確認画面をすれていたいので登録する場合は「登録」ボタン、内容を変更する場合は「戻る」ボタンを押してください。

#### 第58回北海道公立学校教頭会研究大会 日高大会

開催期間: 2025年9月19日(金)

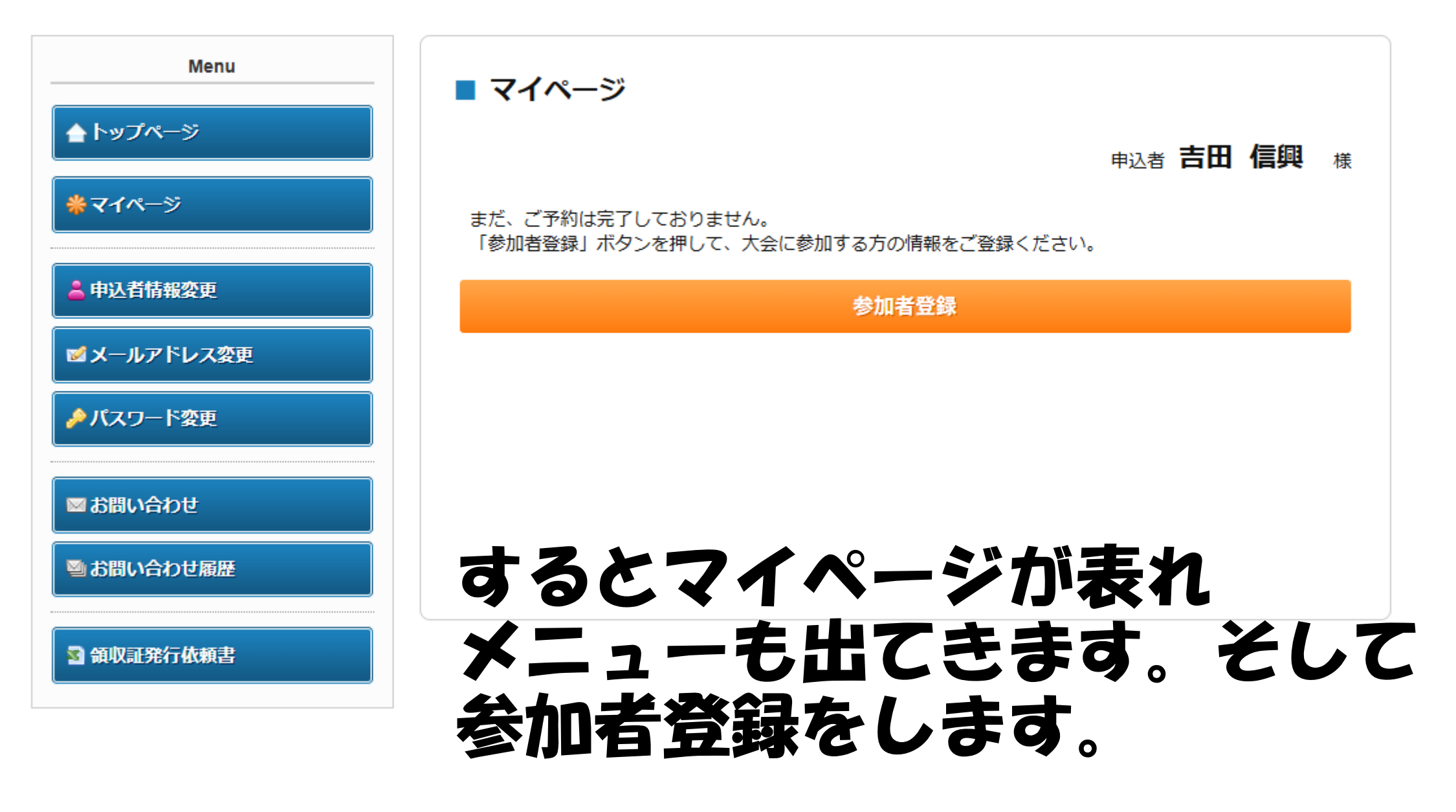

#### ■ 参加者登録

申込者吉田信仰與 様

#### 参加する方の情報を登録してください。

申込者として登録された方が参加する場合、こちらで参加者登録が必要です。 申込者情報をコピーする場合は、「申込者情報コピー」ボタンを押してください。

入力が完了しましたら、画面下部の「確認画面へ」ボタンを押してください。

申込者情報コピー

#### 参加者情報

| 参加者氏名 必須                | 姓名             |
|-------------------------|----------------|
| 参加者氏名力于 <mark>必須</mark> | セイ メイ (全角カタカナ) |
| 性別 必須                   | ○ 男性 ○ 女性      |
| 年齡 必須                   | 歳(半角数字のみ)      |
| 所雇先名 必須                 |                |
| 23区 必須                  | · ·            |

各種申込

| 大会参加 必須 | ~ |
|---------|---|
| 分科会     | ~ |

#### 連絡先

| 連絡先選択 必須 | ○ 所属先 ○ 自宅         |
|----------|--------------------|
| 郵便番号 必須  | 住所検索               |
| 都道府県 必須  | ✓                  |
| 市区 必須    |                    |
| 町村番地 必須  |                    |
| 建物名等     |                    |
| TEL 💩 🕱  | 日中連絡がつく番号をご入力ください。 |
| FAX      |                    |
| 備考       |                    |

備考欄

| たる (唯認回風へ |
|-----------|
|-----------|

#### 各種申込

大会参加 必須

分科会

大会参加 5,000円

#### 各種申込

迷わず「大会参加 5,000円」一択です

地区から提出される名簿通 りの分科会を選択します。 自分がどの分科会に参加す るのかを知らずにWEB申込 をするとここで間違ってしま います。事前の周知徹底を

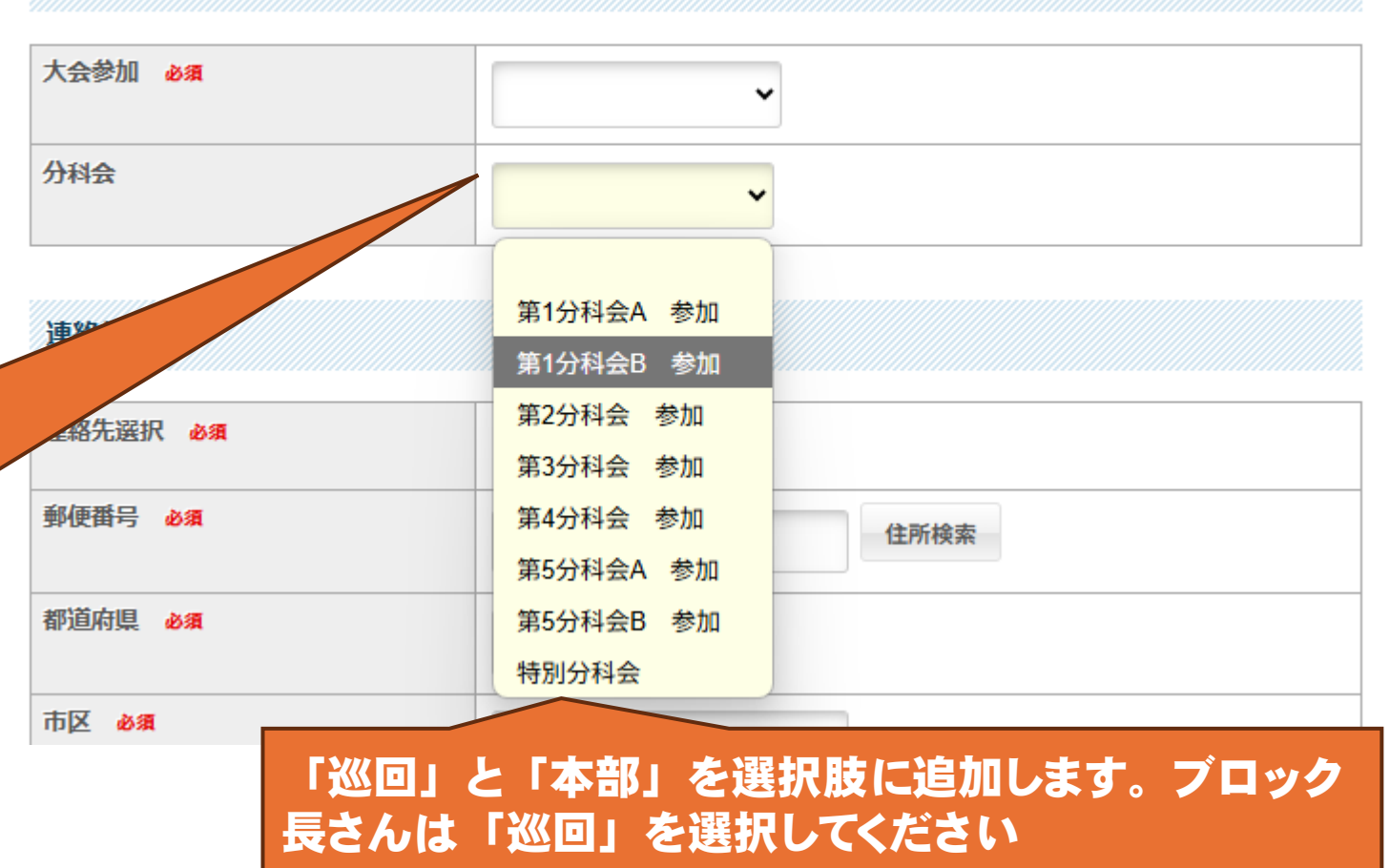

#### ■ 参加者登録

|                                                                                                    | 内容をご確認のうえ、画面   | 下部の「登録」または「更新」ボタンを押し | してください。   | <u>▲</u> トッノペーシ |                      |                                    | 申道                             | 法 吉田              | 信興                                       |
|----------------------------------------------------------------------------------------------------|----------------|----------------------|-----------|-----------------|----------------------|------------------------------------|--------------------------------|-------------------|------------------------------------------|
|                                                                                                    |                |                      |           | * <b>マ</b> イページ | < 操作説明 >             |                                    |                                |                   |                                          |
| <ul> <li>         参加者氏名 か         参加者氏名 か         第         参加者氏名 か         第         第         第         第         第         第         第         第         第         第         第         第         第         第         第         第         第         第         第         第         第         第         第         第         第         5         7         7         7         7         7         7         7         7         7         7         7         7         7         7         7         7         7         7         7         7         7         7         7         7         7         7         7         7         7         7         7         7         7         7         7         7         7         7         7         7         7         7         7         7         7         7         7         7         7         7         7         7         7         7         7         7         7         7         7         7         7         7         7         7         7         7         7         7         7         7         7         7         7         7         7         7         7         7         7         7         7         7         7         7         7         7         7         7         7</li></ul> | 道佛智志様          |                      | 😢 削除 🛛 修正 | 💄 申込者情報変更       | トップページ               | トップページに移動します。                      |                                |                   |                                          |
|                                                                                                    | 参加者氏名 必須       | 道佛 智志                |           | ■ メールアドレス変更     | マイページ                | このページになります。                        |                                |                   |                                          |
|                                                                                                    | 参加者氏名力士 必須     | ドウフツサトシ              |           |                 | 申込者情報変更              |                                    |                                |                   |                                          |
|                                                                                                    | 生別必須           | 男性                   |           |                 | メールアドレス変更<br>パスワード変更 | ご登録いただいた情報の変更がで                    | きます。                           |                   |                                          |
| hu Hu Hu Hu Hu Hu Hu Hu Hu Hu Hu Hu Hu Hu                                                                                                    | F齢 <u>必須</u>   | 52                   |           | 👗 参加者登録         | 参加者登録                | 2人目以降の参加者登録ができます                   | t.                             |                   |                                          |
| 32 2 2 2 2 2 2 2 2 2 2 2 2 2 2 2 2 2 2                                                                                                     | 所属先名 <u>必須</u> | 札幌市立北野小学校            |           | ● 宿泊            | 宿泊                   | 宿泊のご予約ができます。                       |                                |                   |                                          |
| 大会参加 5,000円       第1分相会A 参加         路路、遊椒 641       第1分相会A 参加         路路、遊椒 641       所風先         W酒号 641       0440863         市園市風 0440863       北崎道         市園市風 0440863       北崎道         市屋市       11時週         小園市山田町       11時週         小園市山田町       11時週         小園市山田町       11時間         小園市山田町       11時間         小園市山田町       11181-8521         AX       011-881-8674         竹山市       011-881-9674         竹山 181-8674       11188-19674         竹山 181-8521       11188-19674         AX       011-881-9674         竹山 20104       1186 留惠 H (Ghal)         小園 田田山田町       1186 留惠 H (Ghal)         小園 田田山田町       1186 留惠 H (Ghal)                                                                                                    | 3 <b>区 必須</b>  | 道公教                  |           |                 | 支扒                   | クレジットカードまたは銀行振込                    | にてお支払いいただ                      | けます。              |                                          |
| 料会       第1分科会A 参加         縮先遊服 必須       所属先         硬酉号 必須       0040863         道府里 必須       1比海道         道府里 必須       北海道         皮 必須       北原海湾田区         村園地 必須       北野3条27目10-1         物名等       北県市市注野小学校         国 11-881-8521       ショ間い合わせ風感         水       011-881-8521         水       011-881-8521         水       011-881-9674         零欄       011-881-9674         客欄       011-881-9674                                                                                                    | 会参加 必須         | 大会参加 5,000円          |           | 爻 支払            |                      | 2025年8月29日(金)までにお支払い               | いください。                         |                   |                                          |
| 略用       所属先         優勝号 必須       0040863         道府県 必須       北海道         道府県 必須       北海道         医 必須       北院市清田区         村園地 必須       北院市清田区         村園地 必須       北野3条2丁目10-1         物名等       北院市立北野小学校         11-881-9674       011-881-9674         文書録 の 多るを再び マイページ面       1.避保 智志 桜 (参加者)         1.避保 智志 桜 (参加者)       1.避保 智志 桜 (参加者)         2025/0/19       大会参加         11-881-9674       1.避保 智志 桜 (参加者)         11-881-9674       1.避保 智志 桜 (参加者)         11-881-9674       1.避保 智志 桜 (参加者)         11-881-9674       1.避保 智志 桜 (参加者)         11-881-9674       1.避保 智志 桜 (参加者)         11-881-9674       1.                                                                                                    | 科会             | 第1分科会A 参加            |           | ※宿泊予約取消・変更      | 宿泊予約取消・変更            | 宿泊のご予約の取消・変更ができ                    | ます。                            |                   |                                          |
| <ul> <li>              ● 040863             ①040863             ①             ①</li></ul>                                                                                                    | 格先選択 必須        | 所属先                  |           | 😠 取消            | 取消                   | 宿泊以外のご予約の取消ができま                    | <b>इ</b> .                     |                   |                                          |
| 道府県 必須     北海道     北海道     北海道     オ北海道     オ北海道     オ北海田区     オ北海田区     オ北海田区     オ北海道     マンカロンドンスロン     オホラスロン     オホラスロン     オ                                                                                                    | 便番号 必須         | 0040863              |           | 利田类,Web寻求尹      |                      | 支払済みの項目について、利用券<br>利用券は印刷して当日必ずお持ち | を発行できます。<br><mark>ください。</mark> |                   |                                          |
| 区 041       札幌市清田区         村暦地 041       北野3条27目10-1         物名等       札幌市立北野小学校         L 041       011-881-8521         OI1-881-9674       011-881-9674         学校       1.道條智志 性 (参加首)         考謝       登録のるのと再びマイページ面                                                                                                    | 道府県 必須         | 北海道                  |           |                 | 利用券・Web請求書           | また、支払方法を銀行振込で確定<br>クレジットカード決済は支払確定 | された方は、Web請<br>時に即時決済となる        | 求書を発行て<br>ため、Web靜 | できます。<br>請求書の発                           |
| M番地 必須 北野3条2丁目10-1 MAR等 札幌市立北野小学校 011-881-8521 X 011-881-9674 香棚 登録するを再びてんぺージ面 1.道佛 智志 様 (参加者) 1.道佛 智志 様 (参加者) 1.道佛 智志 様 (参加者) 1.道佛 智志 様 (参加者) 1.道佛 智志 様 (参加者) 1. 1                                                                                                    | 又 必須           | 札幌市清田区               |           | ◎ お問い合わせ        |                      |                                    |                                |                   |                                          |
| 物名等       札幌市立北野小学校         L @病       011-881-8521         X       011-881-9674         考欄       登録するを再びマイページ面         大ーユーの頃日で増え、<       小面有有<         1.道佛智志様(参加者)       1.道佛智志様(参加者)         1.道佛智志様(参加者)       1         2025/09/19 大会参加 5.000円       ¥5.000       1                                                                                                    | 村番地 必須         | 北野3条2丁目10-1          |           | ≥ お問い合わせ履歴      |                      | 東武トップツアースへお問い合わ                    | せかできます。                        |                   | #N                                       |
| 1     011-881-8521       x     011-881-9674       考欄     登録すると再びマイページ画       ************************************                                                                                                    | 物名等            | 札幌市立北野小学校            |           | アーユー            | ル県日て                 | 増え、多                               | 「川石                            | <b>I</b> A        | ŦR                                       |
| X     011-881-9674       登録すると再びマイページ面       1.道佛智志様(参加者)       1.道佛智志様(参加者)       1.道佛智志様(参加者)       1.道佛智志様(参加者)       1.道佛智志様(参加者)       1.道佛智志様(参加者)       1.道佛智志様(参加者)       1.道佛智志様(参加者)       1.道佛智志様(参加者)       1.1       1.1       1.1       1.1       1.1       1.1       1.1       1.1       1.1       1.1       1.1       1.1       1.1       1.1       1.1       1.1       1.1       1.1       1.1       1.1       1.1       1.1       1.1       1.1       1.1       1.1       1.1       1.1       1.1       1.1       1.1       1.1       1.1       1.1       1.1       1.1       1.1       1.1       1.1       1.1       1.1       1.1       1.1       1.1       1.1       1.1       1.1       1.1       1.1                                                                                                    | L oba          | 011-881-8521         |           | も下段にお           | 島載さち                 | ます                                 |                                |                   |                                          |
| ・         ・         ・                                                                                                    | X              | 011-881-9674         |           |                 |                      |                                    |                                |                   |                                          |
| 2025/09/19 大会参加 5.000円     ¥5.000     1                                                                                                    | 考慮             | すると再びフ               | イページ画     |                 | 1.道佛 智志 様 (参加        | <b>加者)</b><br>大会参加                 | 単価                             | 数量                | () () () () () () () () () () () () () ( |
|                                                                                                    |                |                      |           |                 | 2025/0               | 9/19 大会参加 5,000円                   | ¥ 5,000                        | 1                 | ¥ 5,000                                  |
|                                                                                                    |                | 登録                   |           |                 | 2025/0               | 9/19 第1分科会A 参加                     | -                              | 1                 |                                          |

#### 第58回北海道公立学校教頭会研究大会 日高大会

開催期間: 2025年9月19日(金)

#### 第58回北海道公立学校教頭会研究大会 日高大会

開催期間: 2025年9月19日(金)

| Menu           | ■ マイページ                         |                                                                         |
|----------------|---------------------------------|-------------------------------------------------------------------------|
| ▲ トップページ       |                                 | <sub>申込者</sub> 吉田信興 様                                                   |
| <b>*</b> マイページ | < 操作説明 >                        |                                                                         |
| 💄 申込者情報変更      | トップページ                          | トップページに移動します。                                                           |
| ■ メールアドレス変更    | マイページ                           | このページになります。                                                             |
|                | 申込者情報変更<br>メールアドレス変更<br>パスワード変更 | ご登録いただいた情報の変更ができます。                                                     |
| 着 参加者登録        | 参加者登録                           | 2人目以降の参加者登録ができます。                                                       |
| ■ 宿泊           | 宿泊                              | 宿泊のご予約ができます。                                                            |
| 癸支払            | 支払                              | クレジットカードまたは銀行振込にてお支払いいただけます。<br><mark>2025年8月29日(金)まで</mark> にお支払いください。 |
| ☆ 宿泊予約取消・変更    | 宿泊予約取消・変更                       | 宿泊のご予約の取消・変更ができます。                                                      |
|                | 取消                              | 宿泊以外のご予約の取消ができます。                                                       |
| ▶ 取消           |                                 | 支払済みの項目について、利用券を発行できます。                                                 |
| 🖶 利用券・Web請求書   | 利用券・Web請求書                      | ●利用券は印刷して当日必9お持ちくたさい。<br>また、支払方法を銀行振込で確定された方は、Web請求書を発行できます。            |
| ■ お問い合わせ       |                                 | クレジットカード決済は支払確定時に即時決済となるため、Web請求書の発<br>行は致しません。                         |
| ■ お問い合わせ履歴     | お問い合わせ                          | 東武トップツアーズへお問い合わせができます。                                                  |
|                |                                 |                                                                         |

宿 クメ 泊 Ż さ

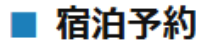

ご希望の宿泊施設を選び、ご利用日の空欄に予約室数をご入力のうえ、画面下部の「申込」ボタンを押してください。

【残数】◎=残室5以上 △=残室4以下 ×=残室なし

ご予約されない場合、そのまま「戻る」ボタンを押してください。

#### 宿泊先一覧

| 施設名                     | アクセス              | 地区  | 部屋タイプ | 定員(1室) | 09/18(木)             | 09/19(金)             |
|-------------------------|-------------------|-----|-------|--------|----------------------|----------------------|
| グランドホテルニュー<br>王子        | 全体会会場より徒歩<br>約10分 | 苫小牧 | シングル  | 1人     | 残数:◎<br>¥18,000<br>室 | 残数:◎<br>¥18,000<br>室 |
| ホテルルートイン苫小<br>牧駅前       | 全体会会場より徒歩<br>約13分 | 苫小牧 | シングル  | 1人     | 残数:◎<br>¥13,000<br>室 | 残数:◎<br>¥13,000<br>室 |
| 新苫小牧プリンスホテ<br>ル「和~なごみ~」 | 全体会会場より車で<br>約6分  | 苫小牧 | シングル  | 1人     | 残数:◎<br>¥13,000<br>室 | 残数:◎<br>¥13,000<br>室 |

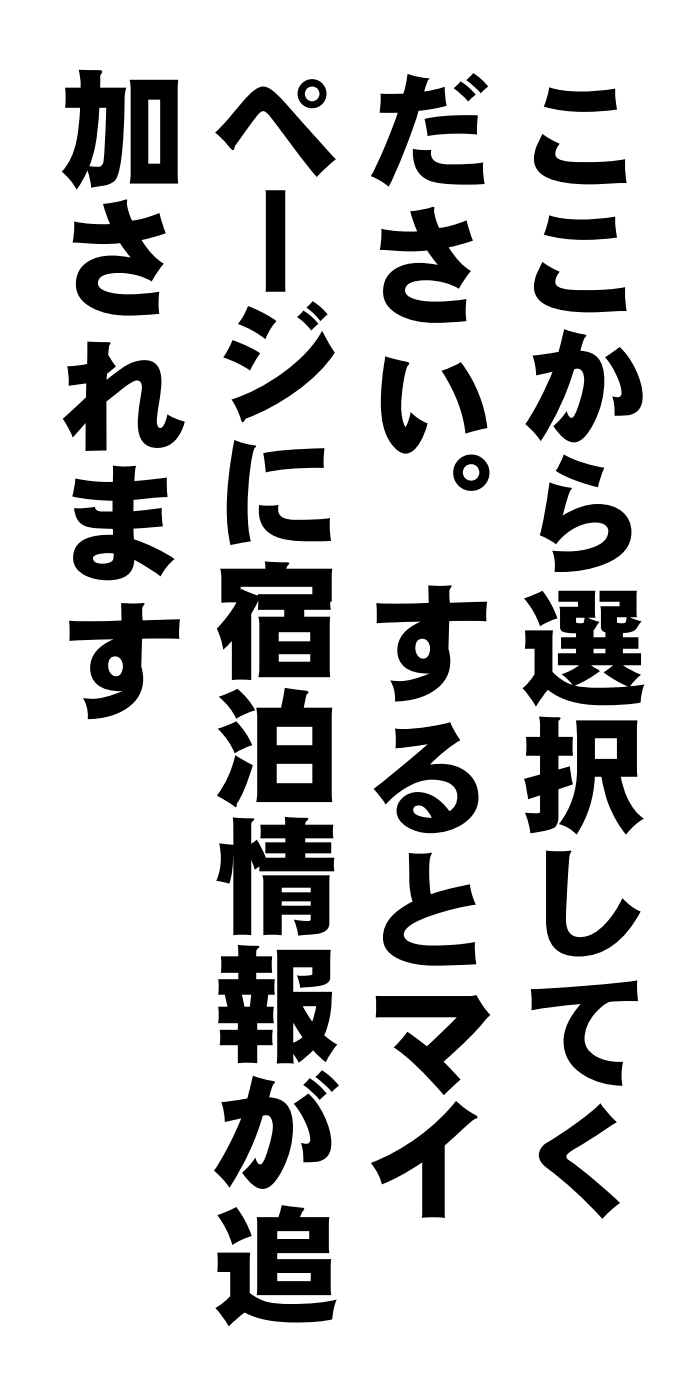

#### 第58回北海道公立学校教頭会研究大会 日高大会

開催期間: 2025年9月19日(金)

| Menu                                        | ■ マイページ                         |                                                                                                    | ク  |                              | 払そ         |
|---------------------------------------------|---------------------------------|----------------------------------------------------------------------------------------------------|----|------------------------------|------------|
| <ul> <li>▲トップページ</li> <li>▲マイページ</li> </ul> |                                 | 申込者 吉田 信興 様                                                                                                    | IJ | 구 `                          | - L        |
|                                             | < 操作説明 >                        |                                                                                                    | ** |                              | <b>Z</b> 7 |
| ▲ 申込者情報変更                                   | トップページ                          | トップページに移動します。                                                                                                    |    | $\mathbf{w}$                 |            |
| 図メールアドレス変更                                  | マイページ                           | このページになります。                                                                                                    | 2  | v) í                         | <b>進</b> 応 |
|                                             | 申込者情報変更<br>メールアドレス変更<br>パスワード変更 | ご登録いただいた情報の変更ができます。                                                                                                    |    |                              | みれ         |
| 🜲 参加者登録                                     | 参加者登録                           | 2人目以降の参加者登録ができます。                                                                                                    |    | $\overline{\mathbf{\nabla}}$ | + +        |
| ■ 宿泊                                        | 宿泊                              | 宿泊のご予約ができます。                                                                                                    |    | $\mathbf{\hat{n}}$           | 天 9        |
| € 支払                                        | 支払                              | クレジットカードまたは銀行振込にてお支払いいただけます。<br><mark>2025年8月29日(金)まで</mark> にお支払いください。                                                                    |    | 払-                           | すに         |
| 3 宿泊予約取消·変更                                 | 宿泊予約取消・変更                       | 宿泊のご予約の取消・変更ができます。                                                                                                    |    |                              | 0          |
|                                             | 取消                              | 宿泊以外のご予約の取消ができます。                                                                                                    |    |                              |            |
| 利用券・Web請求書                                  | 利用券・Web請求書                      | 支払済みの項目について、利用券を発行できます。<br><mark>利用券は印刷して当日必ずお持ちください。</mark><br>また、支払方法を銀行振込で確定された方は、Web請求書を発行できます。<br>クレジットカード決済は支払確定時に即時決済となるため、Web請求書の発 |    | 2                            | メ支         |
| ■お問い合わせ                                     |                                 | 行は致しません。                                                                                                    |    |                              |            |
| ◎ お問い合わせ履歴                                  | お問い合わせ                          | 東武トップツアーズへお問い合わせができます。                                                                                                    |    |                              |            |

支払

#### ■ 支払方法選択

#### <sub>申込者</sub>吉田信興 様

#### 現在の申込・支払状況を表示しています。

お支払する場合は、今回お支払いをする項目にチェックを入れて、「支払」ボタンを押してください。 (既に支払方法を確定している項目は「支払選択済」と表示しています)

支払方法を「銀行振込」で確定した予約項目について、Web請求書を発行することができます。

#### ※支払選択を確定した後、支払内容の変更はできません。

そのため支払確定後は、請求書記載の支払内容も変更できかねますのでご注意ください。

#### 支払履歴

| 申込金額合計  | ¥ 5,000 |
|---------|---------|
| 既支払総額合計 | ¥ 0     |
| 未払額総合計  | ¥ 5,000 |

| 道佛 智志 様 全て支払をする <b>【</b> |         |    |         |  |  |  |
|--------------------------|---------|----|---------|--|--|--|
| 大会参加                     | 単価      | 数量 | 小計      |  |  |  |
| 2025/09/19 大会参加 5,000円   | ¥ 5,000 | 1  | ¥ 5,000 |  |  |  |
| 分科会                      | 単価      | 数量 | 小計      |  |  |  |
| 2025/09/19 第1分科会A 参加     |         | 1  |         |  |  |  |

支払方法を選択してください。

※一度支払方法を選択いただくと、変更できかねますのでご注意ください。

銀行振込の場合は、支払方法確定後にWeb請求書の発行が可能になります。 クレジットカードは、支払確定時に即時決済となるため、Web請求書の発行は致しません。

申认者 吉田 信興

様

クレジットカード

銀行振込

### 支払金額を確認の上、「支払」 ボタンをクリックすると支払方 法の選択に進みます。クレジッ トカードを選択するとその場で の支払いに進むはずです。銀行 振込を選択すると詳細が示され ます。<u>支払を済ませ手続き完了</u>

支払

### 参加者個人が「申込者」であり「参加者」であっ て自分でWEB申込をし支払することが基本

### しかし下記のようにまとまっての申込も可能

- 1 地区の誰かが申込者となり参加者全員の情報を打ち込んで、地区として大会参加料を銀行振込です。
- 2 地区の数名でグループとなり、その誰かが申込着となりグループンバーの情報を打ち込んで、大会参加料や宿泊ホテル代を支払う方法

### 地区で相談され、 参加者各自がWEB申込をするのか 地区として誰かがまとめてWEB申込をする のかを決定してください

### その上で、参加者に対してWEB申込の方法を 徹底し、7月1日10時を迎えてください。

ホテル予約は早いもの順です。 まとめて参加者登録する場合の上限人数はあり ません。メニューバーで「参加者登録」をク リックするたびに追加されていきます。